## ขั้นตอนการกดกู้ฉุกเฉินกระแสรายวัน ผ่านตู้ ATM ของธนาดารกรุงศรีอยุธยา

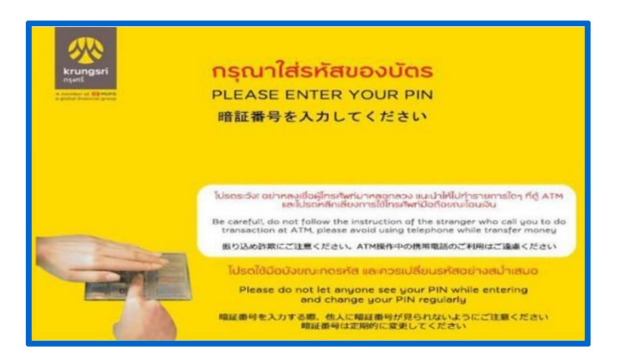

1. สอดบัตรและใส่รหัส ATM 6 หลัก

| กรุณาเลือกรายการ    |                          |
|---------------------|--------------------------|
| 🔿 สหกรณ์            | โปรโมชัน Yellow Points 🌘 |
| 🔵 กองทุนรวม         | เปลี่ยนรหัส 🕟            |
| 🕙 บริจาค            | เปลี่ยนวงเงินใช้จ่าย 🗩   |
| 🕙 เปิดใช้บริการบัตร | อื่นๆ/ 💽                 |

3. กดเลือก <u>สหกรณ์</u>

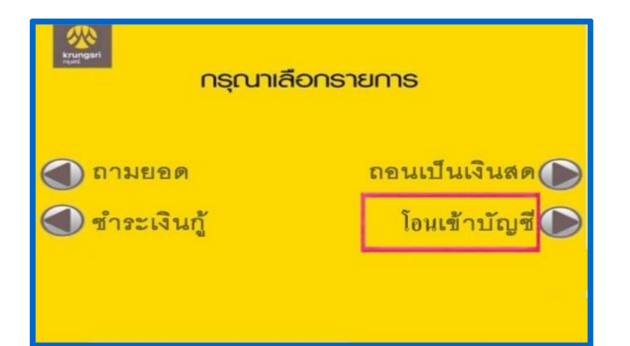

5. กดเลือก โอนเข้าบัญชี

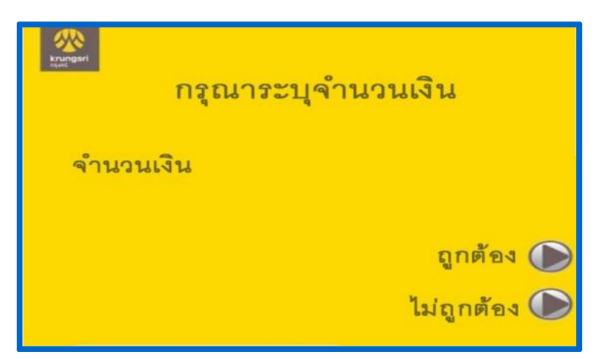

7. ใส่จำนวนที่กู้แล้ว กดเลือก <u>ถูกต้อง</u>

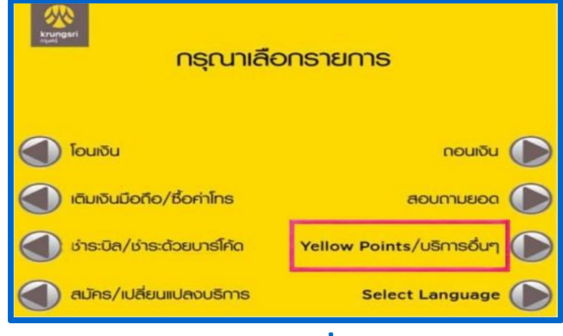

ี่ 2. กดเลือก <u>บริการอื่น ๆ</u>

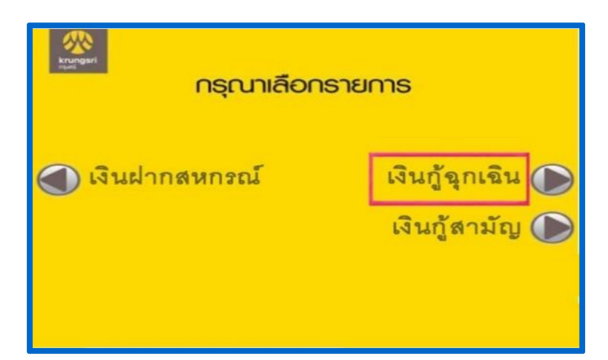

4. ก<mark>ดเล</mark>ือก <u>เงินกู้ฉุกเฉิน</u>

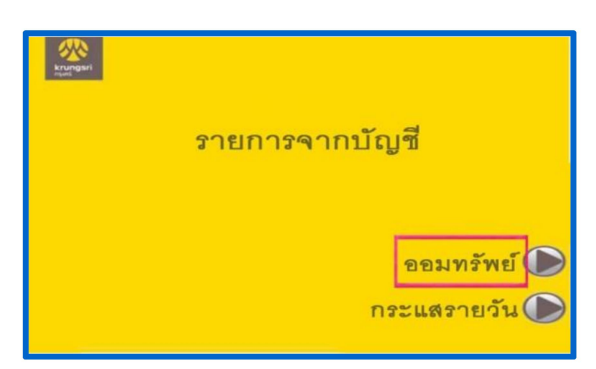

6. กดเลือก <u>ออมทร*ั*พย์</u>

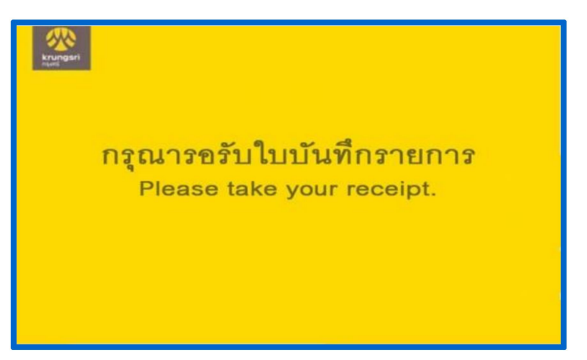

8. ธอธับใบทำธายกาธ⁄เงินโอนเข้าบัญชี

เงินจะเข้าบัญชีธนาดารกรุงศรีอยุธยาของท่านที่ได้ทำการผูกบัญชีไว้ และให้ท่านกดถอนเงิน จากบัญชีของท่านตามปกติ

<u>หมายเหตุ</u> หากท่านขอกู้เงินยังไม่เต็มวงเงิน ท่านสามาธถทำธายกาธดังวิธีกาธข้างต้นจนกว่า จะเต็มวงเงิน